## Windows 95 Monitor Information Disk/File について

## <Monitor Information Disk とは>

このディスクにはモニターの解像度範囲選択についての情報が入っています。

Windows 95上でモニターの性能を十分に引き出すには、モニターの解像度情報をコンピュー ターシステムに正しく伝える必要があります。 システムにお持ちのモニターの性能を正しく伝え、セットアップするには2つの方法がありま す。

お手持ちのコンピューターシステム(グラフィックアダプタ等を含めて)が VESA DDC の " プラグ&プレイ"に対応しているかどうかお確かめ下さい。

システムが DDC 機能を装備していれば、モニターを接続するだけで、コンピューターはモニ ターの解像度情報を自動的に読み込み、本機の製造元及びモデル名を表示します。お客様はコ ントロールパネルから解像度を選択することができます。

コンピューターに DDC 機能がない場合は、このディスクから必要な情報を Windows 95 の環 境下にインストールすることにより、お買い上げ頂いたモニターを最適な条件で使うことがで きます。

以下の説明に従ってディスクのインストールを行って下さい。

## <インストールの操作手順>

1)Windows 95 を起動します。

2)「スタート」ボタンをクリックし、「設定」から「コントロールパネル」を開きます。
3)「コントロールパネル」内の「画面」アイコンを選択し「画面のプロパティ」を開きます。

4)「ディスプレイの詳細」から「ディスプレイの変更」を選択します。

5)「ディスプレイの種類」から「変更」を選択します。

または、

4)「ディスプレイの詳細」から「詳細プロパティ」を選択します。

- 5)「ディスプレイの詳細プロパティ」画面から「モニター」を選択した後「変更」を選択 しま す。

6)「デバイスの選択」画面において「ディスク使用」を選択します。

- **?)**フロッピーディスクドライブに「Windows 95 Monitor Information Disk」を挿入 します。

「フロッピーディスクからインストール」画面の「配付ファイルのコピー元」において、 「Windows 95 Monitor Information Disk」の挿入されているドライブ(初期設定は A:\

ただし PC-98 シリーズは C:\の場合があります。)を指定し、「OK」を選択します。 8)表示されたメニューの「モデル」から使用するディスプレイの機種を選択します。 9)選択が終了したら「OK」を選択し、「ディスプレイの変更」メニューを閉じます。 10)設定を有効にするために Windows 95 再起動してください。

## ご注意:

1.必要なシステム環境

Windows 95 がインストールされたパーソナルコンピューター

 プラグ&プレイ機能は PC システムが(パーソナルコンピューター、グラフィックアダプタ、 モニター、Windows 95)が全てこの機能をサポートしている時にのみ有効です。 この機能の詳細については、パーソナルコンピューター、グラフィックアダプタの取扱説明書 を参照してください。

3.プラグ&プレイ機能は(モニター背面の)D-SUBミニ 15 ピンコネクタに接続したときのみ 有効です。(5-BNCコネクタとの接続では機能しません。) 直出しケーブルはプラグ&プレイ機能をサポートしています。

DDC(TM)は Video Electronics Standard Association の登録商標です。